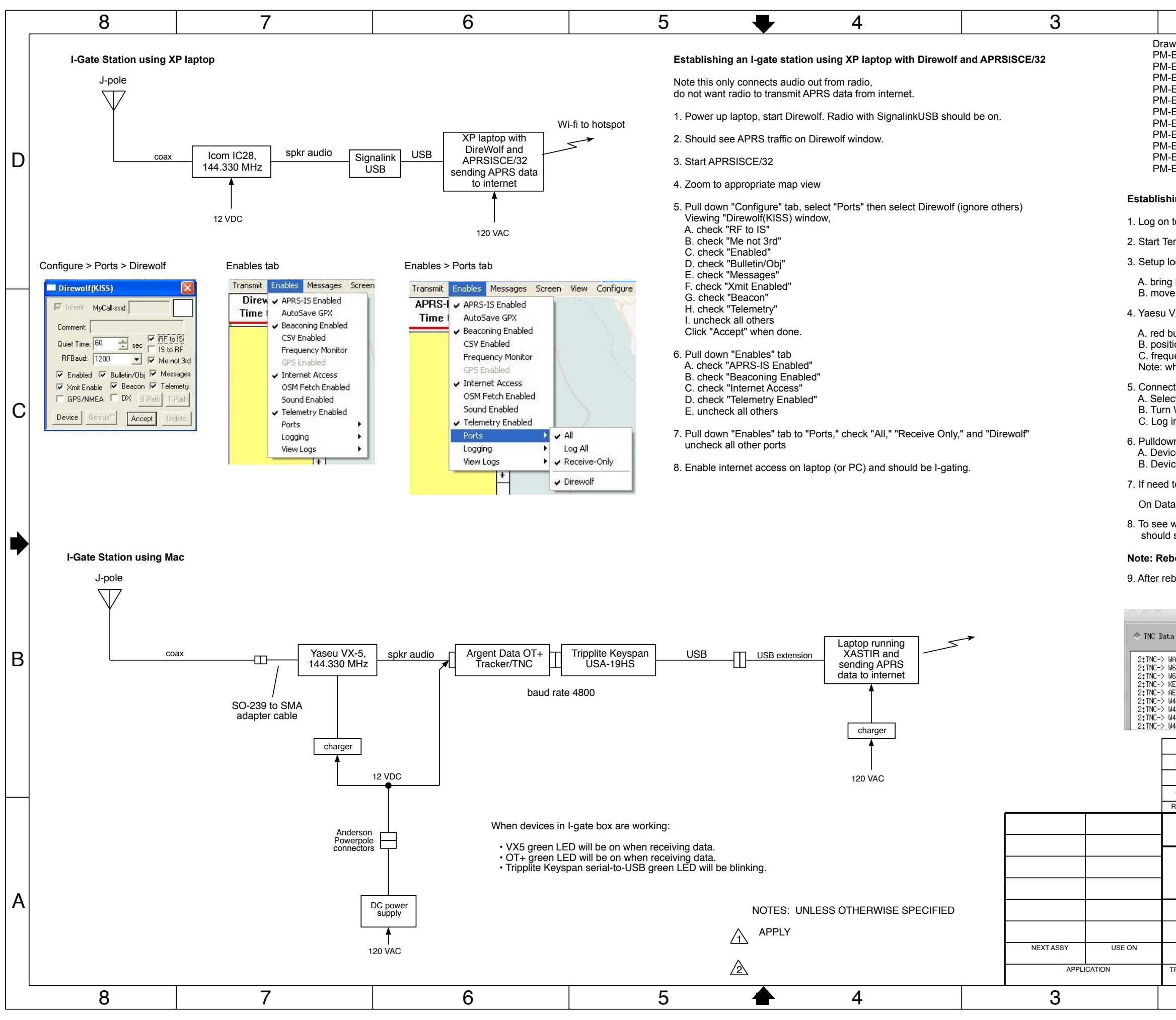

|                                                                                                    |                                                       |            |          |                              | 1           |        |          |           |               |     |   |
|----------------------------------------------------------------------------------------------------|-------------------------------------------------------|------------|----------|------------------------------|-------------|--------|----------|-----------|---------------|-----|---|
| wing Index:<br>E1000 General Wiring Diagram<br>E1001 Primary Air-to-Ground Wireless Video Wiring Diagram<br>E1002 Secondary Air-to-Ground Wireless Video Wiring Diagram<br>E1003 I-Gate Station Wiring Diagram<br>E1004 UHF Wireless Video Wiring Diagram<br>E1005 Video Receive, Select, and Stream Wiring Diagram<br>E1006 GPS and PulseOx to APRS Transmitter Wiring Diagram<br>E1007 Weather Station Wiring Diagram<br>E1008 Jumper 2-Way Radio Communications Wiring Diagram<br>E1009 Jumper HF Communications Wiring Diagram<br>E1010 Slow Scan Television SSTV Camera Wiring Diagram<br>Ming an I-gate station using Mac laptop per Michael NE6RD<br>to laptop.<br>erminal window, type in "xastir" (xastir runs in X11).                   |                                                       |            |          |                              |             |        |          |           |               |     | D |
| ocation for I-ga<br>g NE6RD, using                                                                                                    | te station:<br>g zoom out                             | and arrov  | vs, to s | show desire                  | ed loc      | ation. |          |           |               |     |   |
| e mouse to loc<br>VX-5                                                                                                    | ation, right                                          | click, "mo | we my    | station her                  | e"          |        |          |           |               |     |   |
| button power on<br>tion bump on left knob pointing down (puts squelch in right place)<br>uency to 144.330 MHz<br>when powering down I-gate hardware, use red button to turn off VX-5.<br>ct to hotspot via "System Preferences"<br>ct "Network"<br>Wi-Fi On<br>into hotspot<br>vn "Interface" Interface control,<br>ce 1: click "interface server" (start)<br>ice 2: click "KISS TNC" (start)<br>to set serial-to-usb (serial port), click DataSender<br>aSender, click "connect," APRS runs at 4800 baud.<br>what's going on, pull down "View" and select "incoming data" and<br>I see "Display Packet Data" with raw APRS text (example below).<br><b>boot laptop between each jump as software gets finnicky.</b>                               |                                                       |            |          |                              |             |        |          |           |               |     | ¢ |
| a onlu 🐟 Net Tat                                                                                                    | aonlu 🕹 TN                                            | X Display  | Packe    | t Data                       | `anahil     | ities  |          |           |               |     |   |
| WAGTS-1>APU2SN.WIDE2-1: <igate.msg_cnt=34,lcc_cnt=56<br>WGTI-1&gt;APU2SN.WIDE2-1:<igate.msg_cnt=34,lcc_cnt=56<br>WGTI-1&gt;APSAB.KGIXA-3*,NGZX-3*,WIDE1*:@1123B23608.50N/12021.59W_001/000g00<br/>KGSTH-3&gt;SVUKW.WRGABD*.WIDE2-1: 2Y_n[@&gt;'"3U}147.180HHz T034 +060_X<br/>AEGL-1&gt;APN382.NGZX-3*.WIDE2*:!3751.85NS12216.08WPHC53504/W2.NCAn.Downtown<br/>WAKEL-7&gt;SRFW.WIDE1-1.WIDE2-1: 2V_n[@&gt;'"3U}147.180HHz T034 +060_X<br/>AEGL-1&gt;APN382.NGZX-3*.WIDE2*:!3751.85NS12216.08WPHC53504/W2.NCAn.Downtown<br/>WAKEL-7&gt;APT314.WIDE1-1.WIDE2-1: 2V_n[@&gt;'"4']1822]'v !wP@! 3<br/>W4KEL-7&gt;APT314.WIDE1-1.WIDE2-1: :W4KEL-7<br/>:EQNS.0,0.0293.0,0.0489,-273.15</igate.msg_cnt=34,lcc_cnt=56<br></igate.msg_cnt=34,lcc_cnt=56<br> |                                                       |            |          |                              |             |        |          |           |               |     | В |
| 2 12-6-17                                                                                                    | Added XP laptop with DireWolf and APRSISCE/32 option. |            |          |                              |             |        |          | MF Wr     | riaht         |     |   |
| 1 10-15-15                                                                                                    | Revised instructions.                                 |            |          |                              |             |        |          | MF Wright |               |     |   |
| 0 10-13-15                                                                                                    | initial release                                       |            |          |                              |             |        |          | MF Wr     | right         |     | ļ |
| REV DATE                                                                                                    | REVISION DESCRIPTION DR                               |            |          |                              |             |        |          | DRAV      | WN N          | APP |   |
| DRAWN CHK INDEX   MF WRIGHT CHK INDEX   DESIGN ENGR TEAM POSITION M. PECHNER   Video Ops CONSULTANT AS DWG NO   M. PECHNER Sheet 1 of 1   TEAM COORDINATOR SCALE R. FENN                                                                                                    |                                                       |            | e Colion | FSCM. NO.<br>DATE<br>12-6017 | cati<br>Dia | on gra | Sys<br>m |           | )<br>REV<br>2 | A   |   |
| 2 FILE NAME: ParachuteMobile_E1003                                                                                                    |                                                       |            |          |                              |             |        |          |           |               |     |   |